## How to Create Messages

You can send a message to a student or to the whole class. These messages are delivered to the course messages area in Blackboard but are **not** sent to their Stark State email.

## **Directions:**

- **1.** Go into your course.
- 2. Click on the Communicate link.

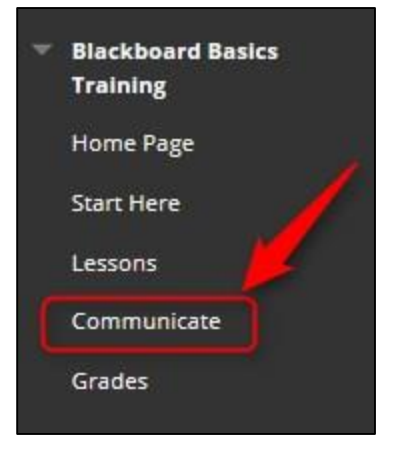

3. Click on Course Messages

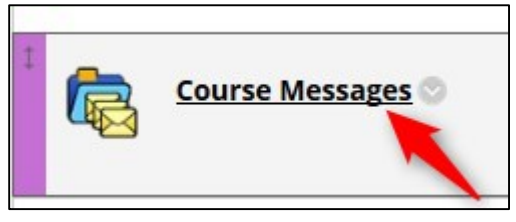

4. Click on Create Message

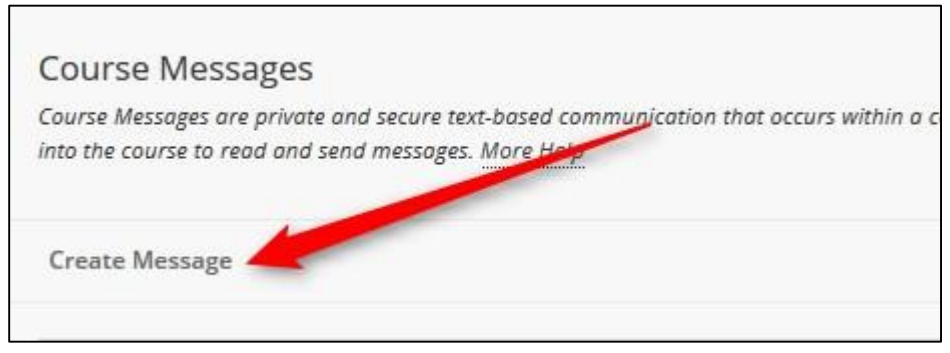

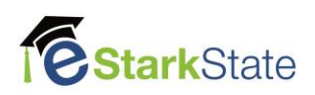

5. Choose your Recipients by clicking on To

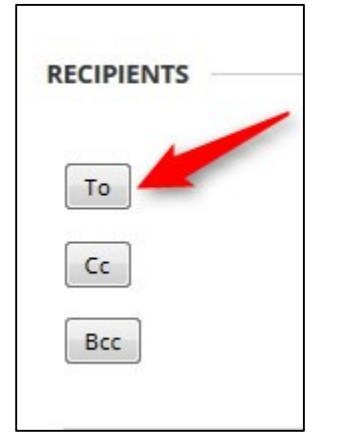

6. Select the name and click on the > to move them to the Recipeints area

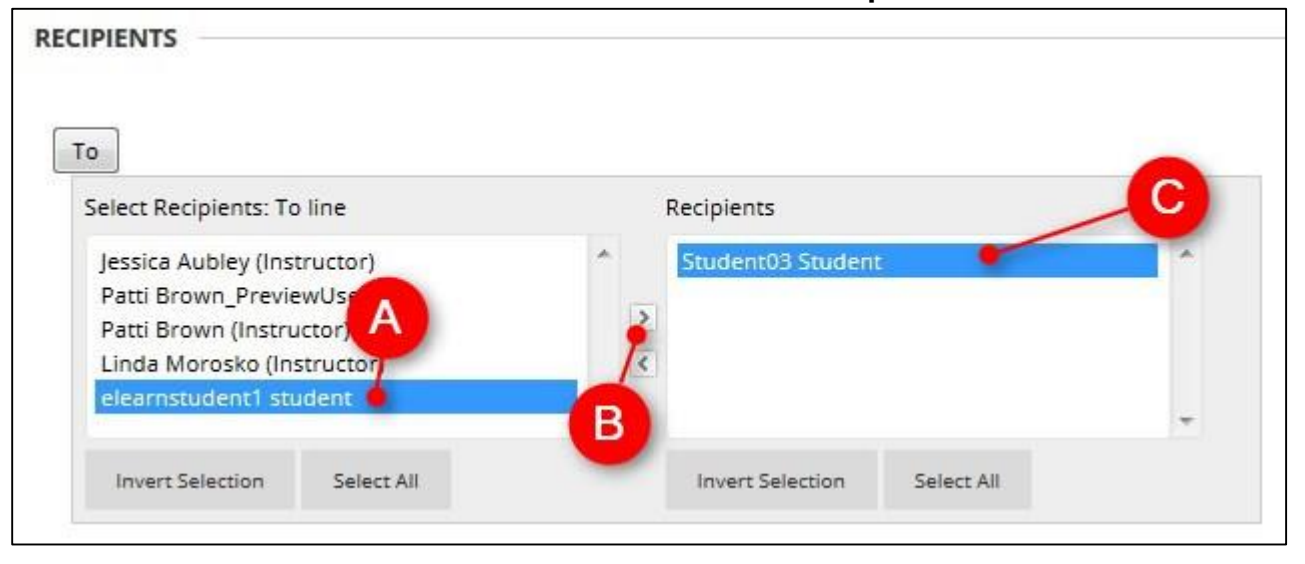

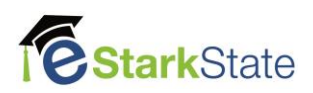

7. Add your Subject and Message

| T | Pa                        | ragrap                   | oh -                               | Aria                                                                                                    | 1                                                                                                    |                                                                                                    |                                                                                                    | 3 (12                                                                                                    | pt)                                                                                                    |                                                                                                    | :=                                                                                                    | *                                                                                                    | Ξ                                                                                                    | . !                                                                                                    | г -                                                                                                    | 0                                                                                                    |                                                                                                    | 10                                                                                                    | 2                                                                                                    | i                                                                                                    | 53                                                                                                    | ~                                                                                                    |
|---|---------------------------|--------------------------|------------------------------------|----------------------------------------------------------------------------------------------------|----------------------------------------------------------------------------------------------------|----------------------------------------------------------------------------------------------------|----------------------------------------------------------------------------------------------------|----------------------------------------------------------------------------------------------------|----------------------------------------------------------------------------------------------------|----------------------------------------------------------------------------------------------------|----------------------------------------------------------------------------------------------------|----------------------------------------------------------------------------------------------------|----------------------------------------------------------------------------------------------------|----------------------------------------------------------------------------------------------------|----------------------------------------------------------------------------------------------------|----------------------------------------------------------------------------------------------------|----------------------------------------------------------------------------------------------------|----------------------------------------------------------------------------------------------------|----------------------------------------------------------------------------------------------------|----------------------------------------------------------------------------------------------------|----------------------------------------------------------------------------------------------------|----------------------------------------------------------------------------------------------------|
| Q | 10                        | 0                        | ≣ ≣                                | Ξ                                                                                                    | ≣                                                                                                    | ÷                                                                                                    |                                                                                                    | T                                                                                                    | Tx                                                                                                    | 0                                                                                                    | 25                                                                                                    | ۲q                                                                                                    | -                                                                                                    | -                                                                                                    |                                                                                                    |                                                                                                    | 15                                                                                                    |                                                                                                    |                                                                                                    |                                                                                                    |                                                                                                    |                                                                                                    |
| Ð | $\mathbf{f}_{\mathbf{x}}$ | Mas                      | shups -                            | q                                                                                                    | 66                                                                                                    | ©                                                                                                    | ٢                                                                                                    | ÷                                                                                                    | ⊞                                                                                                    |                                                                                                    | 田                                                                                                    | 110<br>110                                                                                                    |                                                                                                    | -                                                                                                    | 囲                                                                                                    |                                                                                                    |                                                                                                    |                                                                                                    |                                                                                                    | нтн                                                                                                    | L CS                                                                                                    |                                                                                                    |
|   | Q                         | Q IO<br>D f <sub>x</sub> | Q in na i<br>⊡ f <sub>x</sub> ∢Mar | $Q \mathrel{\scriptstyle{\hspace*{-0.5ex}:}\hspace*{-0.5ex}\circ} \mathfrak{O} \equiv \equiv$<br>$\boxdot f_x \mathrel{\scriptstyle{\hspace*{-0.5ex}:}\hspace*{-0.5ex}\circ} Mashups$ | $\begin{array}{c c} Q & \textcircled{\mbox{\scriptsize $1$}} & \textcircled{\mbox{\scriptsize $2$}} & \blacksquare \end{array} \equiv \Xi \\ \hline & f_x & \diamondsuit Mashups & \neg \end{array} $ | Q $   \mathbf{O}    \mathbf{O}    \equiv \equiv \equiv \equiv \equiv$<br>D $f_x \diamond Mashups + \P = 66$ | Q $(n)$ $(n)$ $\equiv$ $\equiv$ $\equiv$ $\equiv$ $\equiv$ $\equiv$ $\equiv$ $\equiv$ $\equiv$ $=$ $f_x$ $\diamond$ Mashups - $\P$ $(6)$ $\odot$ | $Q  \bigcirc \ \bigcirc \ \blacksquare \equiv \equiv \equiv \equiv \equiv \equiv \equiv \equiv \equiv \equiv \equiv \equiv \equiv \equiv \equiv \equiv \equiv \equiv$ | $Q  \textcircled{m} \ \textcircled{m} \ \end{array} \end{array} \end{array} \end{array} \begin{array}{m} \e{m} \ \textcircled{m} \ \textcircled{m} \ \textcircled{m} \ \textcircled{m} \ \textcircled{m} \ \textcircled{m} \ \textcircled{m} \ \textcircled{m} \ \end{array} \ \textcircled{m} \ \textcircled{m} \ \textcircled{m} \ \textcircled{m} \ \textcircled{m} \ \textcircled{m} \ \textcircled{m} \ \end{array} \ \end{array} \ \textcircled{m} \ \textcircled{m} \ \textcircled{m} \ \textcircled{m} \ \textcircled{m} \ \end{array} \ \end{array} \ \end{array} \ \r{m} \ \r{m} \ \end{array} \ \r{m} \ \r{m} \ \r{m} \ \end{array} \ \r{m} \ \r{m} \ \ \ \ \ \ \ \ \ \ \ \ \ \ \ \ \ \ \$ | $\begin{array}{c c} \mathbf{Q} & \textcircled{\mbox{\scriptsize on}} & \textcircled{\mbox{\scriptsize on}} & \fbox{\mbox{\scriptsize on}} & \fbox{\mbox{\scriptsize on}} & \fbox{\mbox{\scriptsize on}} & \fbox{\mbox{\scriptsize on}} & \fbox{\mbox{\scriptsize on}} & \fbox{\mbox{\scriptsize on}} & \fbox{\mbox{\scriptsize on}} & \fbox{\mbox{\scriptsize on}} & \r{\mbox{\scriptsize on}} & \r{\mbox{\scriptsize on}} & \mbox$ | $\begin{array}{cccc} Q & \textcircled{\scriptsize o} & \textcircled{\scriptsize o} & \blacksquare & \blacksquare & \blacksquare & \blacksquare & \blacksquare & \blacksquare & \blacksquare & \blacksquare & \blacksquare & $ | $Q = O = B \equiv B \equiv B \equiv B \equiv T^* T_x \otimes C^{(n)}$ $\Box = f_x \Leftrightarrow Mashups = \P = C \equiv B \equiv B$ | $Q = O = B \equiv B \equiv B \equiv B \equiv T^* T_x = F = T^* T_x = F = T^* T_x = T^* T_x = $ | Q $\square \square \equiv \equiv \equiv \equiv \equiv \equiv \equiv T^* T_x ? ? ? \P \P^*\square f_x \diamond Mashups + \P \ \ \ \ \ \ \ \ \ \ \ \ \ \ \ \ \ \$ | $Q  \bigcirc \ \boxdot \ \equiv \equiv \equiv \equiv \equiv \equiv \equiv = T^* T_x  \mathscr{P} \implies *\P  \P^* = \\ \blacksquare  f_x  \diamond Mashups  \bullet  \P  \iff \circledast  \textcircled  \blacksquare  \blacksquare  \blacksquare  \blacksquare  \blacksquare  \blacksquare  \blacksquare  \blacksquare  \blacksquare$ | $Q = O = B \equiv B \equiv B \equiv B \equiv T^* T_x = P \Rightarrow H = H = B \equiv B \equiv B \equiv B$ $D = f_x \Rightarrow Mashups = H = G = C = B \equiv B \equiv B \equiv B \equiv B \equiv B \equiv B \equiv B \equiv B \equiv B$ | $Q  \bigcirc \ \bigcirc \ \equiv \equiv \equiv \equiv \equiv \equiv \equiv \equiv T^* T_x  \mathscr{O}  \circlearrowright  \P  \P  \sqcup$ $\square  f_x  \diamondsuit  Mashups  -  \P  \ \ \textcircled{G}  \textcircled{G}  \textcircled{J}  \blacksquare  \blacksquare  \blacksquare  \blacksquare  \blacksquare  \blacksquare  \blacksquare  \blacksquare  \blacksquare  $ | Q $\bigcirc$ $\boxdot$ $\blacksquare$ $\blacksquare$ | Q $\bigcirc$ $\bigcirc$ $\bigcirc$ $\square$ $\square$ | Q $\bigcirc$ $\bigcirc$ $\blacksquare$ $\blacksquare$ = $\blacksquare$ $\blacksquare$ | Q $\bigcirc$ $\boxdot$ $\blacksquare$ $\blacksquare$ | Q $\bigcirc$ $\blacksquare$ $\blacksquare$ |

## 8. Click on Submit

| Click <b>Submit</b> to finish. Click <b>Cancel</b> to quit. | Cancel Submit |
|-------------------------------------------------------------|---------------|

\* If you go to your sent box you will see there this icon  $\square$  which means the message has not been opened. Once the student reads the message this icon will appear  $\square$ .

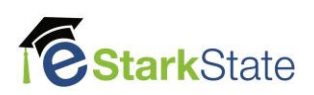